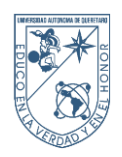

## INSCRIPCIÓN O REINSCRIPCIÓN A PROGRAMAS DE POSGRADOS INS-01-13

## 1. OBJETIVO

Inscripción o reinscripción del estudiante de nivel Posgrado desde el Portal UAQ.

## 2. **RESPONSABILIDADES**

El estudiante nivel Posgrado realizar los pasos necesarios para la impresión del recibo de inscripción o reinscripción.

## 3. INSTRUCCIONES

3.1. El estudiante debe iniciar sesión en el Portal UAQ (<u>http://comunidad2.uaq.mx/portal/index.jsp</u>), con su expediente y NIP.

| PORTAL UAQ<br>Societario Accidinico<br>Dirección de Sarvicio Académicos |                                                                                                 | Alumnos docentes escuelas<br>incorporadas |
|-------------------------------------------------------------------------|-------------------------------------------------------------------------------------------------|-------------------------------------------|
|                                                                         | Acceso como Alumno,<br>usando tu número de Espediente y tu NIP.<br>Expediente<br>NIP<br>Aceptar | 2                                         |
| Calendario Escolar                                                      | Noticias                                                                                        | Superencias                               |

3.2. El estudiante debe contestar los diferentes cuestionarios como son Ficha Salud y el Socioeconómico.

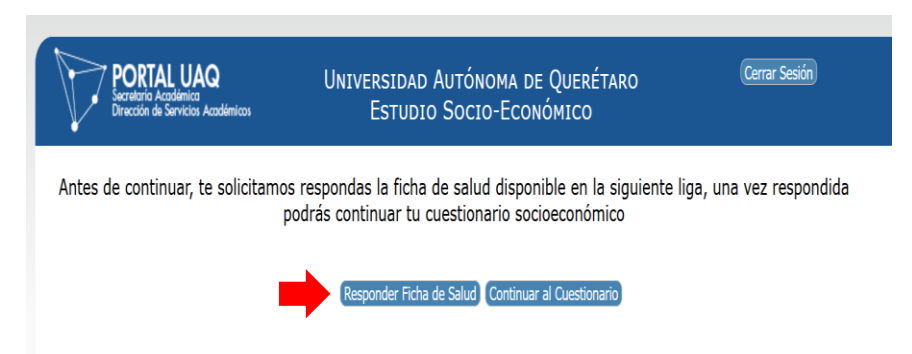

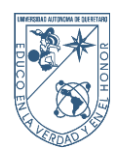

3.3. Cuando haya concluido de contestar los cuestionarios, le aparecerá el programa al cual se va a inscribir o reinscribir, dando clic en el botón señalado.

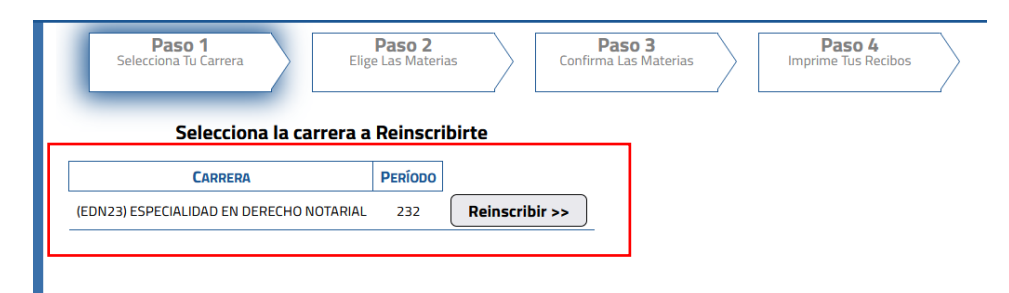

3.4. Aparecerá un listado de las materias que puede elegir. Al dar clic en la flecha azul se despliega la disposición de los grupos. Al terminar de seleccionar se le da clic en el botón de *Aceptar* como está señalado.

| 123  | CADOJ FRACILCOJ                                          | # 2000.0  | L                                                                                                    | 9        |
|------|----------------------------------------------------------|-----------|----------------------------------------------------------------------------------------------------|----------|
| 733  | CONTRATOS MERCANTILES                                    | \$ 2000.0 |                                                                                                    |          |
| 715  | DEONTOLOGIA NOTARIAL                                     | \$ 2000.0 |                                                                                                    |          |
| 723  | DERECHO FISCAL NOTARIAL                                  | \$ 2000.0 |                                                                                                    |          |
| 714  | DERECHO NOTARIAL                                         | \$ 2000.0 |                                                                                                    |          |
| 724  | DERECHO REGISTRAL                                        | \$ 2000.0 |                                                                                                    |          |
| 722  | DERECHO SOCIETARIO                                       | \$ 2000.0 |                                                                                                    |          |
| 713  | INSTITUCIONES DE DERECHO FISCAL                          | \$ 2000.0 |                                                                                                    |          |
| 5000 | REINSCRIPCION (SOLO PARA EGRESADOS)                      | \$ 0.0    |                                                                                                    |          |
| 735  | TALLER DE REDACCION NOTARIAL                             | \$ 2000.0 |                                                                                                    |          |
| 734  | TALLER TEORICO-PRACTICO DE ANALISIS JURIDICO             | \$ 2000.0 |                                                                                                    |          |
| 731  | TEMAS SELECTOS DE CONTRATOS                              | \$ 2000.0 |                                                                                                    |          |
| 721  | TEMAS SELECTOS DE OBLIGACIONES                           | \$ 2000.0 |                                                                                                    | <u>)</u> |
| 711  | TEMAS SELECTOS DE PERSONAS, BIENES Y SUCESIONES          | \$ 2000.0 | Grupe: 1 Grupe: 1 Grupe: 1 Docente: HERNANDEZ RAMOS JOSE MARIA Horario: No Definido Cupe: 47 Grupe: 2 FACULTAD DE DERECHO Docente: RODRIGUEZ PEÑAGUIRRE FEDERICO JOSE Horario: No Definido Cupo: 49 No Cursar No Cursar esta materia |          |
| 732  | TOPICOS AVANZADOS DE DERECHO ADMINISTRATIVO NOTARIAL     | \$ 2000.0 |                                                                                                    |          |
| 712  | TOPICOS FUNDAMENTALES DE DERECHO ADMINISTRATIVO NOTARIAL | \$ 2000.0 |                                                                                                    |          |
|      |                                                          |           | Aceptar y Reinscribir >>                                                                                                    |          |

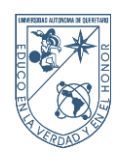

3.5. Se muestra la conformación de la o las materias seleccionadas, así como el grupo y costo, le da clic al botón de *Inscribir* o *Reinscribir*.

| Pa<br>Seleccion | so 1 Paso 2<br>Elige Las Materias               | Confin    | Paso 3<br>ma Las Materias Paso 3<br>Imprime Tu Recibo                   |  |  |
|-----------------|-------------------------------------------------|-----------|-------------------------------------------------------------------------|--|--|
|                 |                                                 |           | << Regresar                                                             |  |  |
|                 | Confirma Tus Mate                               | erias     |                                                                         |  |  |
| VE. MATERIA     | Nombre                                          | COSTO     | GRUPO                                                                   |  |  |
| 711             | TEMAS SELECTOS DE PERSONAS, BIENES Y SUCESIONES | \$ 2000.0 | Grupo: 1<br>Docente: HERNANDEZ RAMOS JOSE MARIA<br>Horario: No Definido |  |  |

3.6. Por último, clic al botón Imprimir Recibo.

| 5 | Paso 1<br>Selecciona Tu Carrera | <b>Paso 2</b><br>Elige Las Materias | Paso 3<br>Confirma Las Materias |       | Paso 4<br>Imprime Tus Recibos | $\rangle$ |
|---|---------------------------------|-------------------------------------|---------------------------------|-------|-------------------------------|-----------|
|   |                                 |                                     |                                 | la Ir | nprimir Recibo 1 de 1         |           |